1.代理机构登录济南公共资源交易网,点击"餐饮服务入口", 进行订餐服务。如下图:

|                   | が用公共気际又勿中心<br>Jinan Public Resources Trading Center  | 用户中心                                    | C. C. C. C. C. C. C. C. C. C. C. C. C. C |                          | JEI          | 創業         |
|-------------------|------------------------------------------------------|-----------------------------------------|------------------------------------------|--------------------------|--------------|------------|
|                   | 🔮 wangxi521双迎您 🕞 退出 🛞 账号设置                           | 上 一 一 一 一 一 一 一 一 一 一 一 一 一 一 一 一 一 一 一 | ◎ 新<br>资质认证 业绩管理                         | ₩<br>获奖管理                | Ø<br>附件管理 数: | 愛<br>幹証书郷定 |
|                   | ▲ 用户中心首页                                             |                                         |                                          |                          |              |            |
|                   | ·① 交易目录                                              |                                         |                                          |                          |              |            |
|                   | A. 工程建设项目<br>招标投标                                    | 印 😥 C、国有产权                              | 交易 🚊 🔍 政府:                               | RM 📜                     | 、碳排放权交易      | € >        |
|                   | Зафала     Зафала       Зафала     Зафала            | 全融资产交易                                  | 我你服务                                     | лп ¥                     |              |            |
|                   | 次迎首页 >     公告/通知                                     | 如府关于印发济南市公共资源交易                         | <b>工具</b><br>2023-05-25 政府               | <b>下载</b><br>采购招标文件制作软件【 | 『莱易通济南版】     | 2020-07-08 |
|                   | (首)招标公告 > "建设工程"的 - "建设工程"的 - "建设工程"的                | 标人的操作流程视频<br>1461、1 的课作法理证据             | 2020-09-21 济南:<br>                       | 公共资源多CA统一认证中<br>「但今里纸件下輪 | 间件           | 2020-06-06 |
| 2. 点 :            | 击"选择项目"。                                             | 如下图                                     | :                                        |                          |              |            |
| C ▲ 不安全   60.208. | 108.150.88/znsb-mcbase-web/xmgl/pages/mastercontrol/ | 'html/order/order                       | ୍                                        | A* ★ 🛡 📢                 | 9 Q D        | 1 6 % 6 🤹  |
|                   | <b>请选择对应项目</b><br>序 项目编号                             | 项目名称                                    | iPhotPhate                               | な創新 今道回<br>月 法印度日<br>- 日 |              |            |
|                   |                                                      |                                         |                                          |                          |              |            |
|                   |                                                      |                                         | < 1 > 10 %                               | (页 → 開至 1 页 共1)          | *            |            |
|                   |                                                      |                                         |                                          |                          |              |            |

点击辖区(中心)、专家数量列表页后方的"进入点餐"
按钮,自动跳转到该辖区(中心)的餐品选订页面。点击"该辖
区订单查看"按钮,查看在该辖区(中心)订过哪些餐。如下图:

|   | 辖区进行点餐 |      |      | な刷新 や返回 |
|---|--------|------|------|---------|
| 序 | 辖区名称   | 专家数量 | 进入点幅 | 该辖区订单查看 |
| 1 | 起步区    | 1    | Ð    | Q       |
| 2 | 市本级    | 1    | Ð    | Q       |
|   |        |      |      |         |

4. 点击"进入点餐"跳转到选餐页面。如下图:

|               | 济南公                               | 共资源交易中心餐饮服                      | 务系统                                                 |           |    |
|---------------|-----------------------------------|---------------------------------|-----------------------------------------------------|-----------|----|
|               | 当前辖区:济南公                          | 共资源交易中心                         |                                                     | 待结算订单 (4) | 返回 |
|               |                                   |                                 |                                                     |           |    |
|               |                                   | 市中心食堂                           |                                                     |           |    |
| 840 <b>92</b> |                                   |                                 |                                                     |           |    |
|               | 清真盒饭套餐4<br>餐品备注: 清真餐 (牛羊肉、鸡肉、鱼、虾。 | 盒饭套餐3<br>餐品备注:两辈(牛羊肉、虾、猪肉、鸡肉,   | 盒饭套餐2<br>餐品备注:一···································· |           |    |
|               | 任意指配) +两素+汤/第+水果+酿奶<br>¥30 立即预定   | 任意两个) +米版+汤/第+水果+酸奶<br>¥50 立即预定 | 果+截约<br>¥40 立即预定                                    |           |    |
|               |                                   |                                 |                                                     |           |    |

5. 选择想要预定的餐品点击"立即预定",进入用餐人员选择确认页面,勾选对应的用餐人员,点击"确认"。如果有多名 非评标专家人员用餐,需填写用餐人员姓名及接餐地址,多人员 请用分号;隔开。如下图:

6. 所有用餐人员预定完成后,点击右上角"待结算订单"进行结算。如下图:

|       | 当前辖区                                                                                                    | :市本级                                                                                                    |          | 待结算订单(3) <b>返回</b> |
|-------|----------------------------------------------------------------------------------------------------|----------------------------------------------------------------------------------------------------|----------|--------------------|
|       |                                                                                                    | 负一楼食堂                                                                                                    |          |                    |
| 9—据会2 | And the set of the set of the set o | گوته المرابع       Attraction       Attraction       Attraction       Attraction       Attraction       Attraction       Attraction       Attraction | ACC 2002 |                    |
|       |                                                                                                    |                                                                                                    |          |                    |

7. 点击右下角"去结算",填写付款人短信接收号码,点击左上角"确认"。订单确认后,商户(商家)的收款二维码将以短信方式发送给填写的"短信接收号码",如果订餐操作人员在标区内没有直接扫码付款的条件,需填写能接收短信并付款的其他人号码。如果操作人员在标区外有直接用手机扫码付款的条

件,"短信接收号码"填写自己的即可。如下图:

|           | <b>翰认</b>      | w la la la la la la la la la la la la la |
|-----------|----------------|------------------------------------------|
| 如存在多1     | <b>商</b> 家名称:  |                                          |
| 全部待确认订单   | 贝一极其重          |                                          |
| ☑ 全选      | 应付金额(元):<br>70 |                                          |
| 四 负一接食堂   | 短德接收号码: *      |                                          |
|           |                |                                          |
|           |                |                                          |
|           |                |                                          |
|           |                |                                          |
| 2 全选 册则选件 |                | 去结算                                      |
|           |                |                                          |
|           |                |                                          |
|           |                |                                          |
|           |                |                                          |

收到付款短信的人员,需点击短信中的付款链接,扫
码付款上传支付凭证(截图)点击"确认支付"后,商户会收到
订餐配送短信,代理人员等待餐品配送即可。

注: 收到短信后请及时进入付款链接付款并确认, 否则商户将不 会收到配餐短信, 影响您用餐。

| 版店<br>22-29 1                                                                                                    |                                                                                                    |
|----------------------------------------------------------------------------------------------------|----------------------------------------------------------------------------------------------------|
| 【济南公共资源交易中的<br>已订餐完成,餐费诗支T<br>接给商户扫码付款:<br>http://60.208.108.150:88/z<br>/mcorderinfo/mcorderinfodet<br>98d4-4f9a-a0f4-82d802df8<br>商户确认配送,商户联系<br>15169166579/183541785 | ♪】恋项目的专家<br>す70.0 元,点击链<br>nsb-mcbase-web/xmgl<br>nil?payguid=fd6acf9c-<br>641b;付款后请联系<br>\$方式:<br>0 |
| 相关责计                                                                                                    | ı                                                                                                    |

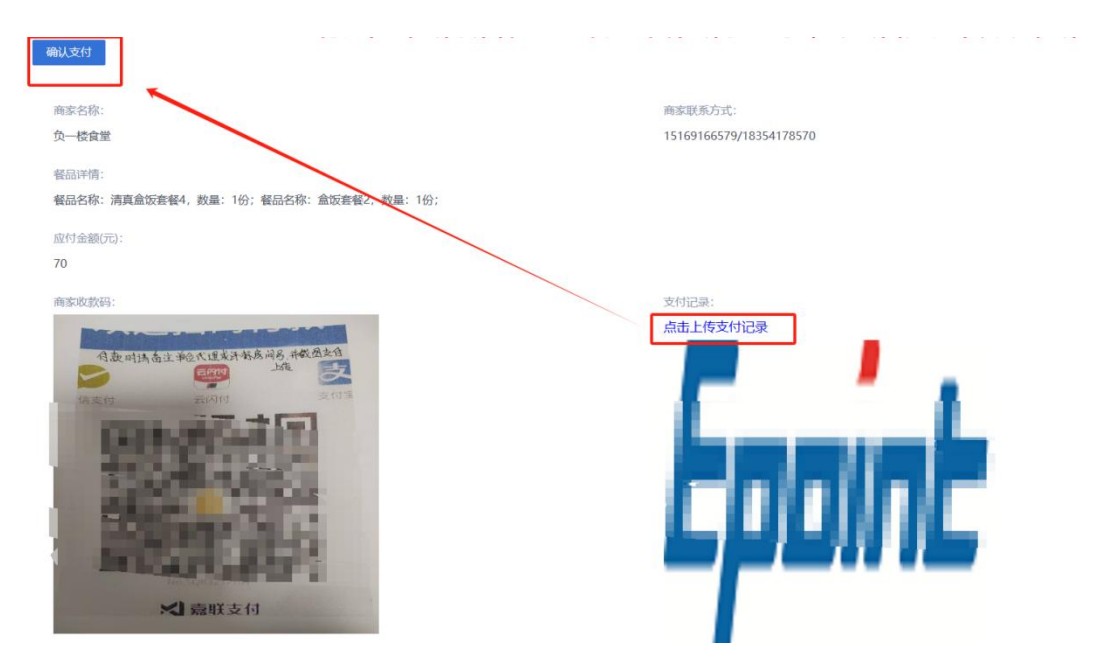

9. 餐品预定后,点击右上角"返回"可以选择其他专家订餐。

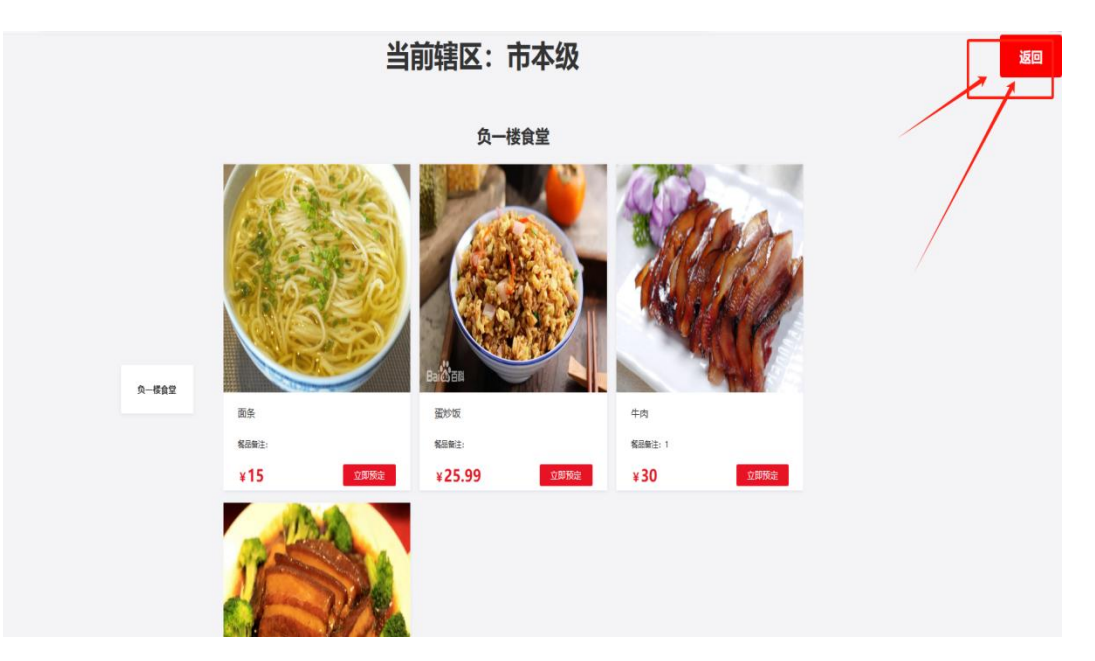